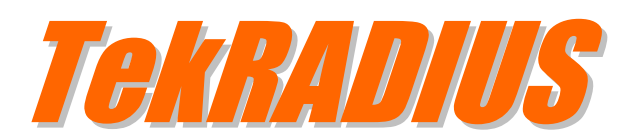

# **Step by Step Installation**

#### Contents

| TekRADIUS Installation                            | 3  |
|---------------------------------------------------|----|
| TekRADIUS SQL Edition - Database Creation         | 6  |
| User and Group Profiles                           | 7  |
| Service Parameters                                | 9  |
| Obtaining System Id and Applying Registration Key | 10 |

### **TekRADIUS Installation**

TekRADIUS distribution is in zip format. Extract contents of TekRADIUSLT.zip (or TekRADIUS.zip) to a temporary directory and client setup.exe to start installation. Please make sure that you have Microsoft .NET Framework 4.6.1 installed on your computer. Click Next.

| 👸 TekRADIUS LT                                                                                                    |                                                                        | -                                                                  | -                            |                              | ×     |
|----------------------------------------------------------------------------------------------------|------------------------------------------------------------------------|--------------------------------------------------------------------|------------------------------|------------------------------|-------|
| TekRADIUS LT Setup V                                                                                                    | Vizard                                                                 | <b>Teki</b>                                                        | 3!                           |                              | ls    |
| The installer will guide you through the st                                                                                         | eps required to insta                                                  | II TekRADIUS LT                                                    | on yo                        | ur compu                     | ter.  |
| WARNING: This computer program is pro<br>Unauthorized duplication or distribution of<br>or criminal penalties, and will be prosecut | otected by copyright<br>f this program, or any<br>ed to the maximum of | law and internation<br>y portion of it, may<br>extent possible und | nal tre<br>result<br>ler the | aties.<br>in severe<br>⊧law. | civil |
|                                                                                                    | Cancel                                                                 | < <u>B</u> ack                                                     |                              | <u>N</u> ext                 | >     |

Read license agreement click "I Agree" if you are agreed with license terms and click next.

| 📸 TekRADIUS LT                                                                                         |                                                    | -                                                   | _                          |                                   | ×  |
|----------------------------------------------------------------------------------------------------|----------------------------------------------------|-----------------------------------------------------|----------------------------|-----------------------------------|----|
| License Agreement                                                                                      |                                                    | Tek                                                 | 81                         |                                   | 15 |
| Please take a moment to read the license as<br>Agree", then "Next". Otherwise click "Canc              | greement now. If y<br>el".                         | you accept the te                                   | ms be                      | low, click                        | "I |
| License and Disclai                                                                                    | mer of Warran                                      | ty and Liability                                    | ,                          |                                   | ^  |
| Subject to the terms below, Kap<br>non-transferable license to install<br>LT.                          | lanSoft hereby<br>l and to use the                 | grants you a s<br>downloadable                      | non-e<br>e, Tekl           | xclusive,<br>RADIUS               |    |
| Whether you are licensing the Te<br>an entity, you may not: (i) rever<br>TekRADIUS LT; (ii) modify, or | kRADIUS LT as<br>rse engineer, d<br>create derivat | s an individual<br>ecompile, or di<br>ive works bas | or on 1<br>sasser<br>ed up | behalf of<br>mble the<br>pon, the | ~  |
| I <u>D</u> o Not Agree                                                                                 | ) I <u>A</u> gree                                  |                                                     |                            |                                   |    |
|                                                                                                    | Cancel                                             | < <u>B</u> ack                                      |                            | <u>N</u> ext >                    | >  |

Select installation directory and click next.

| 闄 TekRADIUS LT                                 |                          |                   | _        |                   | ×    |
|------------------------------------------------|--------------------------|-------------------|----------|-------------------|------|
| Select Installation Folde                      | PL                       | <b>Tel</b>        | <u> </u> |                   | 5    |
| The installer will install TekRADIUS LT to     | the following folder.    |                   |          |                   |      |
| To install in this folder, click "Next". To in | stall to a different fol | der, enter it bel | ow or cl | ick "Brows        | se". |
| <u>F</u> older:                                |                          |                   |          |                   |      |
| C:\Program Files (x86)\TekRADIUS L             | .T\                      |                   |          | B <u>r</u> owse   |      |
|                                                |                          |                   | <u>[</u> | <u>)</u> isk Cost |      |
| Install TekRADIUS LT for yourself, or f        | or anyone who uses       | this computer:    |          |                   |      |
| Everyone                                       |                          |                   |          |                   |      |
| ◯ Just <u>m</u> e                              |                          |                   |          |                   |      |
|                                                | Cancel                   | < <u>B</u> ack    |          | <u>N</u> ext :    | >    |

Read Readme information and click next.

| 븅 TekRADIUS LT                                                                                                    |              | _   |              | ×          |
|----------------------------------------------------------------------------------------------------|--------------|-----|--------------|------------|
| TekRADIUS LT Information                                                                                                    | <b>1</b> 6   |     | <u>}</u> []] | <b>IUS</b> |
| TekRADIUS LT Version 4.9 Readme File   © Copyright 2007-2015 KaplanSoft                                                                                                    |              |     |              | ^          |
| 0. Contents:<br>1. Introduction<br>2. Major features<br>3. System requirements<br>4. Installing and Uninstalling<br>5. Configuration and running<br>6. Release notes<br>7. Trademarks |              |     |              |            |
|                                                                                                    |              |     |              | ~          |
| Cancel                                                                                                    | < <u>B</u> a | ick | N            | lext >     |

TekRADIUS will be installed after these steps.

| 闄 TekRADIUS LT                   |        | -              |              | ×  |
|----------------------------------|--------|----------------|--------------|----|
| Installing TekRADIUS I           | LT     | <b>Teki</b>    | ADI          | JS |
| TekRADIUS LT is being installed. |        |                |              |    |
| Please wait                      |        |                |              |    |
|                                  | Cancel | < <u>B</u> ack | <u>N</u> ext | >  |

Click close to finish installation.

| 🙀 TekRADIUS LT                         |                 |              |              | _ 🗆 🗙         |
|----------------------------------------|-----------------|--------------|--------------|---------------|
| Installation Complete                  |                 | 1            | <b>elt</b> i | <b>RADIUS</b> |
| TekRADIUS LT has been successfully ins | talled.         |              |              |               |
| Click "Close" to exit.                 |                 |              |              |               |
|                                        |                 |              |              |               |
|                                        |                 |              |              |               |
|                                        |                 |              |              |               |
| Please use Windows Update to check for | any critical up | dates to the | NET Fram     | ework.        |
|                                        | Cancel          | <            | <u>B</u> ack | Close         |

Select Programs / TekRADIUS LT / TekRADIUS LT Manager to run TekRADIUS LT Manager. TekRADIUS service is not started by TekRADIUS setup. You need to configure some basic settings and start TekRADIUS service manually. You can set startup mode to Automatic at Settings / Service Parameters.

#### **TekRADIUS SQL Edition - Database Creation**

| 🥃 TekRADIUS Manager [SP] (Admin Mode)        | >                                                                                             | <           |
|----------------------------------------------|-----------------------------------------------------------------------------------------------|-------------|
| <u>F</u> ile <u>S</u> ervice <u>H</u> elp    |                                                                                               |             |
| Users Groups Clients Settings Applic         | ation Log Active Sessions Dictionary Editor Reporting Monitors Proxy                          |             |
| SQL Connection Database Tables A             | Accounting Table Service Parameters Alerting                                                  |             |
| SQL Server Connection                        |                                                                                               |             |
| SQL Server : 127.0.0                         | ).1 v 😈                                                                                       |             |
| Username   Password : sa                     | •••••                                                                                         |             |
| Timeout : 5                                  | seconds                                                                                       |             |
| Ignore ANSI Warnings : 🔽                     |                                                                                               |             |
| Save Failed<br>Accounting Inserts :          |                                                                                               |             |
| Use Default<br>Authentication Query :        | lect Attribute, Val from Users where (UserName='%ietf 1%' or Username ='%ietf 1%' + '@' + '%r |             |
| Use Default<br>Authorization Query : Sel     | ect Attribute, Val from Users where (UserName='%ietf 1%' or Username ='%ietf 1%' + '@' + '%r  |             |
| Delimiter Character : ;                      |                                                                                               |             |
| Encrypt Passwords : 🖂                        |                                                                                               |             |
| DB Session Counter :                         |                                                                                               |             |
| RegExp Matching : 🗹                          |                                                                                               |             |
| Enable User Editing<br>for non-Admin Users : | Test Connection                                                                               |             |
|                                              | Save Settings                                                                                 |             |
| 2 active session(s)                          | TekRADIUS Service is Running 🧔                                                                | <b>.</b> .: |

Set SQL connection parameters at Settings / SQL Server Connection tab. Although an "sa" equivalent SQL user needed to create the database and the tables, users can set a less privileged SQL user for regular operation after creating the database and the tables. Click Test Connection button to test SQL connection.

|                         |                                | Dictionary Editor Repor | rung Monitors Proxy |                 |
|-------------------------|--------------------------------|-------------------------|---------------------|-----------------|
| L Connection Database T | ables Accounting Table Service | e Parameters Alerting   |                     |                 |
| Create Database         |                                |                         | 15.                 |                 |
| Database Name           | TekRADIUS                      | ~                       |                     | Create Database |
| Create Tables           |                                |                         |                     |                 |
| Users Table             | Users                          |                         |                     |                 |
| Accounting Table        | Accounting                     |                         |                     |                 |
| Groups Table            | Groups                         |                         |                     |                 |
| Sessions Table          | Sessions                       |                         |                     |                 |
|                         |                                |                         |                     |                 |
|                         |                                |                         |                     |                 |
|                         |                                |                         |                     | Create Table    |
| Database Maintaince     |                                |                         |                     |                 |
| Backup File             |                                | 🔯 🗿 E                   | Backup 😈 Restore    | Shrink          |
| Delete accounting       |                                | Y Delete                |                     |                 |
| records prior to        | 28.09.2015 14:44:23            | ▲ Delete                |                     |                 |

Create database and tables at Settings / Database Tables.

# **User and Group Profiles**

Click Users tab to add a user profile.

| ers Groups C   | lients Settings | Application Log | Active Sessions | Dictionary Editor | Reporting Monitors | Proxy |      |   |
|----------------|-----------------|-----------------|-----------------|-------------------|--------------------|-------|------|---|
| rowse Users    |                 |                 | No us           | er selected       |                    |       |      |   |
| lser-Name 🗸 🗸  | like 🗸          | ~ All           | - 🔍 Attrib      | oute              | Type Value         |       |      |   |
| Username       | Group           |                 | ^               |                   |                    |       |      |   |
| cisco-test     | Default         |                 |                 |                   |                    |       |      |   |
| cool           | cool-1234       |                 |                 |                   |                    |       |      |   |
| demo@aditum    | Blank           |                 |                 |                   |                    |       |      |   |
| lemo@sts.local | default         |                 |                 |                   |                    |       |      |   |
| leneme         | Blank           |                 |                 |                   |                    |       |      |   |
| lino           | default         |                 |                 |                   |                    |       |      |   |
| lwadley        | 11              |                 |                 |                   |                    |       |      |   |
| eric           | default         |                 |                 |                   |                    |       |      |   |
| jiresun        | Default         |                 |                 |                   |                    |       |      |   |
| T02119.son     | Default         |                 |                 |                   |                    |       |      |   |
| t01995         | Default         |                 |                 |                   |                    |       |      |   |
| kaifengw       | default         |                 |                 |                   |                    |       |      |   |
| kaplan         | Blank           |                 |                 |                   |                    |       |      |   |
| kaplans        | Default         |                 |                 |                   |                    |       |      |   |
| ukepower       | Default         |                 |                 |                   |                    |       |      |   |
| notptest       | Default         |                 |                 |                   |                    |       |      |   |
| mytestuser     | default         |                 |                 |                   |                    |       |      |   |
| otptest        | Default         |                 | ×               |                   |                    |       | <br> |   |
|                | 1.6.1           |                 |                 | Charles 14        |                    |       |      | ~ |

Enter a username and click Add button.

| TekRADIUS Manag<br><u>File Service He</u> | ger [SP] (Admin N<br>elp | /lode)          |            |          |                   |             |            |           | -         |         | ×             |
|-------------------------------------------|--------------------------|-----------------|------------|----------|-------------------|-------------|------------|-----------|-----------|---------|---------------|
| Users Groups C                            | lients Settings          | Application Log | Active S   | essions  | Dictionary Editor | Reporting   | Monitors   | Proxy     |           |         |               |
| Browse Users                              |                          |                 |            | Check    | and Reply Items f | or the user | 'testuser' |           |           |         |               |
| User-Name 🗸 🗸                             | like 🗸                   | ∼ All           | ~ 🔯        | Attrib   | ute               | Туре        | Value      |           |           |         |               |
| Username                                  | Group                    |                 | ^          |          |                   |             |            |           |           |         |               |
| Balace Phone                              | Enabled                  |                 |            |          |                   |             |            |           |           |         |               |
| pinto                                     | Default                  |                 |            |          |                   |             |            |           |           |         |               |
| pinto                                     | Default                  |                 |            |          |                   |             |            |           |           |         |               |
| renly                                     | reply-1234               |                 |            |          |                   |             |            |           |           |         |               |
| rio                                       | Default                  |                 |            |          |                   |             |            |           |           |         |               |
| riza                                      | Default                  |                 |            |          |                   |             |            |           |           |         |               |
| roger@colleg                              | Default                  |                 |            |          |                   |             |            |           |           |         |               |
| samsung                                   | Default                  |                 |            |          |                   |             |            |           |           |         |               |
| sbektas                                   | default                  |                 |            |          |                   |             |            |           |           |         |               |
| selami                                    | default                  |                 |            |          |                   |             |            |           |           |         |               |
| sgeorge                                   | Default                  |                 |            |          |                   |             |            |           |           |         |               |
| sheldon                                   | Default                  |                 |            |          |                   |             |            |           |           |         |               |
| site041amstutz                            | 11                       |                 |            |          |                   |             |            |           |           |         |               |
| sunto                                     | Default                  |                 |            |          |                   |             |            |           |           |         |               |
| test                                      | Default                  |                 |            |          |                   |             |            |           |           |         |               |
| test1                                     | Default                  |                 |            |          |                   |             |            |           |           |         |               |
| test2                                     | VIP                      |                 |            |          |                   |             |            |           |           |         |               |
| testuser                                  | default                  |                 | ~          |          |                   |             |            |           |           |         |               |
| testuser                                  | default                  | × 👔 🛅           | <b>×</b> × | Attribut | e: Check ~        | 3Com-Acc    | ess-Acce 🗸 |           | ~         | · 📃     | ×             |
| User 'testuser' select                    | ted                      |                 |            |          |                   |             | Tek        | RADIUS Se | ervice is | Running | 9 <i>5</i> 7; |

Select attribute User-Password (Check), enter password value and click Add/Update button in order to add a password for the user.

| ers Groups C   | lients Settings  | Application Log   | Active S   | essions  | Dictionary Editor | Reporting    | Monitors   | Proxy |      |   |
|----------------|------------------|-------------------|------------|----------|-------------------|--------------|------------|-------|------|---|
| Browse Lisers  | Sherito Cettingo | , application log | ,          | Check    | and Reply Items   | for the user | 'testuser' |       |      |   |
|                | Bro              | All               |            |          | and reply remo    |              |            |       |      |   |
| user-wante V   | inte 🗸           | ~ ^ · ·           | × <u> </u> | Attrib   | ute               | Туре         | Value      |       |      |   |
| Username       | Group            |                   | ^          | User-    | Password          | Check        | ****       |       |      |   |
| Palace Phone   | Enabled          |                   |            |          |                   |              |            |       |      |   |
| ninto          | Default          |                   |            |          |                   |              |            |       |      |   |
| pornnoi        | Default          |                   |            |          |                   |              |            |       |      |   |
| renly          | reply-1234       |                   |            |          |                   |              |            |       |      |   |
| rio            | Default          |                   |            |          |                   |              |            |       |      |   |
| riza           | Default          |                   |            |          |                   |              |            |       |      |   |
| roger@colleg   | Default          |                   |            |          |                   |              |            |       |      |   |
| samsung        | Default          |                   |            |          |                   |              |            |       |      |   |
| sbektas        | default          |                   |            |          |                   |              |            |       |      |   |
| selami         | default          |                   |            |          |                   |              |            |       |      |   |
| sgeorge        | Default          |                   |            |          |                   |              |            |       |      |   |
| sheldon        | Default          |                   |            |          |                   |              |            |       |      |   |
| site041amstutz | 11               |                   |            |          |                   |              |            |       |      |   |
| sunto          | Default          |                   |            |          |                   |              |            |       |      |   |
| test           | Default          |                   |            |          |                   |              |            |       |      |   |
| test1          | Default          |                   |            |          |                   |              |            |       |      |   |
| test2          | VIP              |                   |            |          |                   |              |            |       |      |   |
| testuser       | default          |                   | ~          |          |                   |              |            |       | <br> |   |
| tectucer       | default          | U 548 💁           |            | Attribut | ta i Chack V      | Licer-Pace   | word >     |       |      | 5 |

You can map RADIUS Accounting attributes to Accounting table fields.

| rs Groups Clients      | Settings Application Log Activ | e Sessions Dictiona | ry Editor Reporting | Monitors Proxy |        |            |
|------------------------|--------------------------------|---------------------|---------------------|----------------|--------|------------|
| QL Connection Dat      | tabase Tables Accounting Table | Service Paramete    | ers Alerting        | g Homons Troxy |        |            |
| Accounting Table Field | d Radius Attribute             |                     |                     |                |        |            |
| SessionID              | Acct-Session-Id                |                     |                     |                |        |            |
| StatusType             | Acct-Status-Type               |                     |                     |                |        |            |
| InputOcts              | Acct-Input-Octets              |                     |                     |                |        |            |
| OutOcts                | Acct-Output-Octets             |                     |                     |                |        |            |
| UserName               | User-Name                      |                     |                     |                |        |            |
| NasIPAddr              | NAS-IP-Address                 |                     |                     |                |        |            |
| CallingStationId       | Calling-Station-Id             |                     |                     |                |        |            |
| CalledStationId        | Called-Station-Id              |                     |                     |                |        |            |
| AcctSessTime           | Acct-Session-Time              |                     |                     |                |        |            |
| NasIdentifier          | NAS-Identifier                 |                     |                     |                |        |            |
| NasPort                | NAS-Port                       |                     |                     |                |        |            |
| NasPortId              | NAS-Port-Id                    |                     |                     |                |        |            |
| NasPortType            | NAS-Port-Type                  |                     |                     |                |        |            |
| FramedIPAddr           | Framed-IP-Address              |                     |                     |                |        |            |
| DisconnectCause        | Acct-Terminate-Cause           |                     |                     |                |        |            |
| New DB Field :         | Enter field name               | Type:               | 'ext                | 🗸 🕂 Add Fi     | eld    |            |
| DB Fields :            | SessionID V                    | K Attributes : A    | Acct-Session-Id     | V 🚰 Add F      | air 🗙  | Delete Pai |
|                        |                                |                     |                     |                | l 🧊 Sa | ve Settin  |

#### **RADIUS Clients**

| Service Help        |                    |                   |                     |             |                      |                     |
|---------------------|--------------------|-------------------|---------------------|-------------|----------------------|---------------------|
| ers Groups Client   | s Settings Applica | ation Log Active  | Sessions Dictionary | Editor Repo | orting Monitors Prox | ¢γ                  |
| AS                  | Secret             | Vendor            | Username Part       | Enabled     | Interim Update       |                     |
| 92.168.1.1          | ttnet1234          | mikrotik          |                     | Yes         | 0                    |                     |
| 92.168.1.13         | ttnet1234          | ietf              |                     | Yes         | 0                    |                     |
| 92.168.1.16         | ttnet1234          | ietf              |                     | Yes         | 0                    |                     |
| 2.168.1.221         | test               | ietf              |                     | Yes         | 60                   |                     |
| 92.168.1.224        | test               | ietf              | (^.*\\)([a-z]+)(\$) | Yes         | 0                    |                     |
| 2.168.1.3           | test               | cisco             |                     | Yes         | 60                   |                     |
| 92.168.1.33         | test               | ietf              | (^.*\\)([a-z]+)(\$) | Yes         | 0                    |                     |
| 92.168.1.4          | test               | ietf              |                     | Yes         | 0                    |                     |
| 92.168.1.43         | test               | msoft             |                     | Yes         | 0                    |                     |
| 92.168.1.6          | balina             | ietf              | (^)([a-z]+)(@.*\$)  |             | 0                    |                     |
| 92.168.1.7          | balina             | ietf              |                     | Yes         | 0                    |                     |
| 92.168.13.1         | test               | mikrotik          |                     | Yes         | 60                   |                     |
| 92.168.13.3         | test               | mikrotik          |                     | Yes         | 60                   |                     |
| 92.168.137.254      | ttnet1234          | ietf              |                     | Yes         | 0                    |                     |
| 92.168.15.1         | test               | mikrotik          |                     | Yes         | 60                   |                     |
| ADIUS Client Proper | ties               |                   |                     |             |                      |                     |
| IAS S               | ecret              | Username Part     | Vendor              | Ena         | abled Interim Upd    | ate Period          |
| 92.168.1.6 v b      | alina              | (^)([a-z]+)(@.*\$ | ) ietf              | Yes         | s ∨ 0≑ se            | conds               |
| ill Command         |                    |                   |                     |             |                      |                     |
|                     |                    |                   |                     |             | 📰 Ad                 | d/Update 🛛 🗙 Delete |

You must create RADIUS clients entries for access servers like access points, VPN gateways, Hot Spot controllers Ethernet switches. Configured secrets must match in the ones configured in access servers. You do not need to specify Vendor expect VoIP authorization and billing applications. You can configure Interim Update Period parameter if your RADIUS client supports sending Interim Accounting Messages If TekRADIUS does not receive an update in specified period, active session and simultaneous session entries will be cleared.

#### **Service Parameters**

| 🥃 TekRADIUS Manager [SP] (Admin Mode)                                                              |         |              | -       |            | ×    |
|----------------------------------------------------------------------------------------------------|---------|--------------|---------|------------|------|
| <u>F</u> ile <u>S</u> ervice <u>H</u> elp                                                          |         |              |         |            |      |
| Users Groups Clients Settings Application Log Active Sessions Dictionary Editor Reporting Monitors | Prox    | cy           |         |            |      |
| Service Parameters                                                                                 | . [     |              |         |            |      |
| Listen IP Address   Port   Transport : Any V 1812 - UDP&TCF V Def. EAP Method                      | od :    | PEAP-EA      | P-MS-   |            |      |
| TLS Port   Server Certificate : 2083 🜩 secure.kaplansoft.com 🗸 🏠 Smart Card Reade                  | er :    | No read      | er fou  | ~ <b>U</b> |      |
| Startup   Logging : Manual V Develc V Keep Domain Nam                                              | ne:[    |              |         |            |      |
| Secure Shutdown : 🗹 DHCP Server Enable                                                             | ed : [  |              |         |            |      |
| Authorization Only : Send Failure Caus                                                             | se : 🛛  | $\checkmark$ |         |            |      |
| Failure Count : 0                                                                                  | od : [  |              | 1 🔹     | nours      |      |
| Add User-Name to HTTP Interface Enabled   Po                                                       | ort : 🛛 | 808          | 80 🜩    |            |      |
| Access-Accept Messages : HTTP Session Timeor                                                       | out :   | 300 🌲        | seco    | onds       |      |
| Accounting                                                                                         |         |              |         |            | -    |
| Accounting Enabled   Port : 🔽 1813 🖨 VoIP Billing Enabled : 🗸                                      |         |              |         |            |      |
| Authentication Proxies                                                                             | _       |              |         |            | -    |
| Windows Auth. Proxy Enabled : 🗹 Windows Domain : kaplan                                            |         |              |         |            |      |
| Active Dir. Proxy Enabled : Active Directory Domain : 192.168.1.33                                 |         |              |         |            |      |
|                                                                                                    |         |              | Save    | e Settii   | ngs  |
| 2 active session(s) Te                                                                             | kRAD    | IUS Sen      | vice is | Running    | 9 🥃: |

You can configure several service specific parameters at Settings / Service Parameters. Select **Startup** to Automatic for automatic startup. Please do not click Authorization only unless you know what you are doing.

Set Service Parameters at Settings / Service Parameters tab. You can start TekRADIUS service by clicking start button next to Save Settings button. Do not forget to save settings prior to start the service.

Save settings and start TekRADIUS service from Service menu. You can examine Application log for startup messages.

| <u>s</u> | ervice | <u>H</u> elp |          |                                                                     |           |       |         |   |
|----------|--------|--------------|----------|---------------------------------------------------------------------|-----------|-------|---------|---|
| ers      | Grou   | ps Clients   | Settings | Application Log Active Sessions Dictionary Editor Reporting Monitor | ors Proxy |       |         |   |
| Date     |        | Time         | Туре     | Message                                                             |           |       |         |   |
| 28.09    | .2     | 14:32.34     | Inform   | TekRADIUS Service 4.9.9.1 is being started.                         |           |       |         |   |
| 28.09    | .2     | 14:32.34     | Inform   | Detected SQL Server version; Microsoft SQL Server 2012 - 11         |           |       |         |   |
| 8.09     | .2     | 14:32.34     | Inform   | Registration Key is valid; running in commercial mode [SP].         |           |       |         |   |
| 8.09     | .2     | 14:32.34     | Inform   | TekRADIUS Service is listening Any (16 client(s))                   |           |       |         |   |
| 28.09    | .2     | 14:32.34     | Inform   | Service started successfully.                                       |           |       |         |   |
| 8.09     | .2     | 14:32.16     | Inform   | Service stopped successfully.                                       |           |       |         |   |
| 28.09    | .2     | 14:32.15     | Inform   | TekRADIUS Service 4.9.9.1 (Revision 1) is being stopped.            |           |       |         |   |
| 28.09    | .2     | 14:30.20     | Inform   | Service started successfully.                                       |           |       |         |   |
| 8.09     | .2     | 14:30.19     | Inform   | TekRADIUS Service 4.9.9.1 is being started.                         |           |       |         |   |
| 28.09    | .2     | 14:30.19     | Inform   | Detected SQL Server version; Microsoft SQL Server 2012 - 11         |           |       |         |   |
| 28.09    | .2     | 14:30.19     | Inform   | Registration Key is valid; running in commercial mode [SP].         |           |       |         |   |
| 28.09    | .2     | 14:30.19     | Inform   | TekRADIUS Service is listening Any (16 client(s))                   |           |       |         |   |
| 28.09    | .2     | 14:29.00     | Inform   | Service stopped successfully.                                       |           |       |         |   |
| 8.09     | .2     | 14:28.59     | Inform   | TekRADIUS Service 4.9.9.1 (Revision 1) is being stopped.            |           |       |         |   |
| 8.09     | .2     | 12:47.09     | Inform   | Registration Key is valid; running in commercial mode [SP].         |           |       |         |   |
| 28.09    | .2     | 12:47.09     | Inform   | TekRADIUS Service is listening Any (16 client(s))                   |           |       |         |   |
| 28.09    | .2     | 12:47.09     | Inform   | Service started successfully.                                       |           |       |         |   |
| 28.09    | .2     | 12:47.08     | Inform   | TekRADIUS Service 4.9.9.1 is being started.                         |           |       |         |   |
| 28.09    | .2     | 12:47.08     | Inform   | Detected SQL Server version; Microsoft SQL Server 2012 - 11         |           |       |         |   |
| 28.09    | .2     | 12:41.50     | Inform   | Service stopped successfully.                                       |           |       |         |   |
| 28.00    | 2      | 12-/11/10    | Inform   | TakDADTHS Service / 0.0.1 (Devision 1) is being stopped             |           |       |         | _ |
| nable    | e Auto | Refresh :    |          |                                                                     | X Clear L | .og 📝 | Refresh | L |
|          |        |              |          |                                                                     |           |       |         |   |

## **Obtaining System Id and Applying Registration Key**

You need to have your system id prior to buying a commercial license. Your system id is displayed at Help / About menu of TekRADIUS Manager.

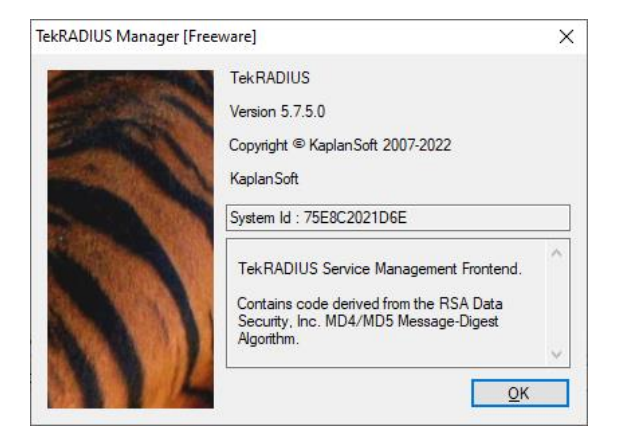

You will receive your registration key electronically, most probably in zipped form. You need to extract Registration.key file prior to apply it onto your installation. You can either directly copy Registration.key file to the TekRADIUS application directory or import it through Help / Import License menu. Restarting TekRADIUS Manager and TekRADIUS service is recommended after applying the registration key.